# Instalacja oprogramowania AutoCad

Wersja edukacyjna dla uczniów, studentów i nauczycieli

## http://www.autodesk.com/education/free-software/autocad

| AUTODESK.                                                                                                 |                                                                                                  |                                                                        |                                                                                     |                        |         | SEARCH        | ,o Sign in  |  |
|----------------------------------------------------------------------------------------------------|--------------------------------------------------------------------------------------------------|------------------------------------------------------------------------|-------------------------------------------------------------------------------------|------------------------|---------|---------------|-------------|--|
| Education home                                                                                            | Free software                                                                                    | Learn & teach                                                          | Competitions & events                                                               | Prepare & inspire      | Support | About Autodes | k Education |  |
| A Au                                                                                                    | TOCAD                                                                                            |                                                                        |                                                                                     |                        |         |               |             |  |
| Auto<br>Design<br>softwar<br>collabo                                                                      | CAD<br>and shape the world a<br>e. Create stunning 3D<br>rate on designs and acc<br>Requirements | round you with the po<br>designs, speed docum<br>cess them from your m | owerful, connected design tools<br>entation, and connect with the<br>lobile device. | in AutoCAD<br>cloud to |         |               |             |  |
| have an account                                                                                           | •                                                                                                |                                                                        | I need an account<br>CREATE ACCOUNT                                                 | >                      |         |               |             |  |
| Sign in or create an a<br>Choose your version<br>Operating system<br>Language                             | eccount above to get                                                                             | t started                                                              | zakładamy k                                                                         | onto – CREA            | ATE ACO | COUNT         |             |  |
| <ul> <li>You are receiving an</li> <li>Installation restriction</li> <li>Managing licenses for</li> </ul> | Educational license Si<br>sapply Seemore<br>ir multiple campuses                                 | ee more<br>See more                                                    |                                                                                     |                        |         |               |             |  |

#### INSTALL NOW

## zakładamy konto – CREATE ACCOUNT

## 人 AUTODESK.

# Get Education Benefits

Create an Autodesk Account with Education profile Already have one? Sign In

| Country of educational institution | Poland  | • |
|------------------------------------|---------|---|
| Educational role                   | Student | • |

Next

### a następnie datę urodzenia

Date of Birth

| Month 🔹 | Day | Year | • |
|---------|-----|------|---|
|---------|-----|------|---|

### wybieramy z listy:

## wprowadzamy dane osobowe

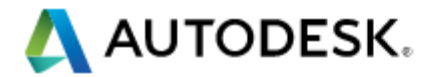

Sign Up

|                    | First name                                                               | imię                                                                                                    |
|--------------------|--------------------------------------------------------------------------|----------------------------------------------------------------------------------------------------|
|                    | Last name                                                                | nazwisko                                                                                                    |
|                    | Email address                                                            | adres email                                                                                                    |
|                    | Password                                                                 | hasło dla strony Autocada                                                                                                    |
|                    | Confirm Password                                                         | hasło powtarzamy                                                                                                    |
| akceptujemy        | I agree to the A360 Te<br>use of my personal ir<br>(including cross-bord | erms of Service, the Education Special Terms Terms and to the<br>of formation in accordance with the Autodesk Privacy Statement<br>er transfers as described in the statement). |
|                    |                                                                          |                                                                                                    |
| i rejestrujemy się |                                                                          | Sign Up                                                                                                    |
|                    | To learn more about our E                                                | ducation Special Terms and information about the US Family                                                                                                    |

Education Rights and Privacy Act (FERPA), click here

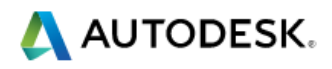

You must verify your email address before accessing Autodesk.com.

# Account verified Verify Your Email This single account gives you access to all your Autodesk products

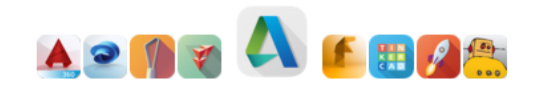

Please follow the link in our verification email to complete the process. Didn't get the email? Resend DONE Verify your Autodesk account Autodesk L Pokaż historię do mnie Odebrane logujemy się na swoje konto Obrazki nie sa wyświetlane Pokaż obrazki Zawsze pokazuj obrazki od tego nadawcy pocztowe i zatwierdzamy otrzymany link Hi Welcome to Autodesk! Please complete your account by verifying your email address. If the link above doesn't work, you can copy and paste the following into your browser: https://accounts.autodesk.com/443/user/verifyemail/042f0ddaddaf2c56e9dc4d9c2ec0e301fed060b7?uitype=education

> Autodesk respects your privacy. For more information, please review our Privacy Policy. © Copyright 2016 Autodesk, Inc. All rights reserved.

Ponownie uruchamiamy przeglądarkę internetową i wpisujemy adres

# http://www.autodesk.com/education/ free-software/autocad

## http://www.autodesk.com/education/free-software/autocad

| AUTODESK.                                                                                                |                                                                                                  |                                                                        |                                                                                     |                        |         | SEARCH        | ,p SIGN IN  |  |
|----------------------------------------------------------------------------------------------------|--------------------------------------------------------------------------------------------------|------------------------------------------------------------------------|-------------------------------------------------------------------------------------|------------------------|---------|---------------|-------------|--|
| Education home                                                                                           | Free software                                                                                    | Learn & teach                                                          | Competitions & events                                                               | Prepare & inspire      | Support | About Autodes | k Education |  |
| A AU                                                                                                    | TOCAD                                                                                            |                                                                        |                                                                                     |                        |         |               |             |  |
| Auto<br>Design<br>softwar<br>collabor<br>System                                                          | CAD<br>and shape the world a<br>e. Create stunning 3D<br>rate on designs and acc<br>Requirements | round you with the po<br>designs, speed docum<br>cess them from your m | owerful, connected design tools<br>entation, and connect with the<br>sobile device. | in AutoCAD<br>cloud to |         |               |             |  |
| I have an account<br>SIGN IN                                                                             | •                                                                                                |                                                                        | I need an account                                                                   | >                      |         |               |             |  |
| Sign in or create an a<br>Choose your version<br>Operating system<br>Language                            | recount above to ge                                                                              | t started                                                              | logujemy                                                                            | się – SIG              | N IN    |               |             |  |
| <ul> <li>You are receiving an</li> <li>Installation restriction</li> <li>Managing licenses to</li> </ul> | Educational license Si<br>is apply See more<br>ir multiple campuses                              | ee more<br>Gee more                                                    |                                                                                     |                        |         |               |             |  |

#### logujemy się wybranym adresem mailowym i hasłem

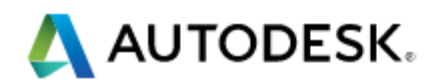

# Sign In

Don't have an Autodesk account? Signing up is easy

Email address or username

Password

forgot?

Keep me signed in

Sign In

Have a company account? Use your enterprise account instead.

#### wprowadzamy dane szkoły

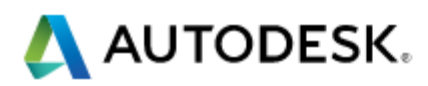

## Just one more step

Tell us about your educational institution and how you plan to use your free software.

Name of educational in Technikum Architektoniczno-Budowlane

Architecture, Engineering & Construction imes

#### wybieramy z listy

wprowadzamy datę rozpoczęcia i zakończenia nauki (4 lata)

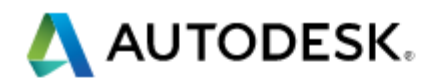

09/2016

### Jeżeli brak naszej szkoły w bazie Autocada

## Just one more step

Tell us about your educational institution and how you plan to use your free software.

| Name of educational institution         |  |
|-----------------------------------------|--|
| I can't find my educational institution |  |
|                                         |  |

10/2019

Ĩ

### ← kasujemy naszą nazwę

← wybieramy założenie szkoły

| Novt |  |
|------|--|
| MEAL |  |
|      |  |

Î

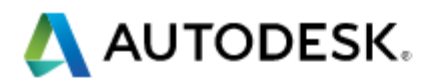

# Add educational institution

| Technikum Architektoniczno-Budowlane |             |  |  |  |  |
|--------------------------------------|-------------|--|--|--|--|
| Educational institution type         |             |  |  |  |  |
| Warszawa                             | Przyrynek 9 |  |  |  |  |
| Poland                               |             |  |  |  |  |
|                                      |             |  |  |  |  |

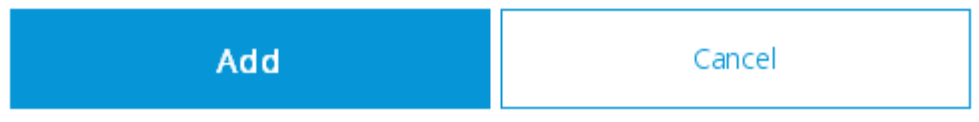

naciskamy dodaj

### wprowadzamy jeszcze raz typ danej szkoły

## 人 AUTODESK.

## Just one more step

Tell us about your educational institution and how you plan to use your free software.

Name of educational in Technikum Architektoniczno-Budowlane

Architecture, Engineering & Construction  $\times$ 

|               | Ne | xt               |   |
|---------------|----|------------------|---|
|               |    |                  |   |
| Enrolled from |    | Will graduate in | Ĩ |

#### wybieramy z listy

wprowadzamy datę rozpoczęcia i zakończenia nauki (4 lata)

## 🙏 AUTODESK.

# Your education account is all set

Done

Ponownie wpisujemy adres

# http://www.autodesk.com/education/ free-software/autocad

## http://www.autodesk.com/education/free-software/autocad

| AUTODESK.                                                                                                    |                                                                       |                                                                                     |                        |         | SEARCH        | ,o SIGN IN  |  |
|----------------------------------------------------------------------------------------------------|-----------------------------------------------------------------------|-------------------------------------------------------------------------------------|------------------------|---------|---------------|-------------|--|
| Education home Free software                                                                                                    | Learn & teach                                                         | Competitions & events                                                               | Prepare & inspire      | Support | About Autodes | k Education |  |
| A AUTOCAD                                                                                                    |                                                                       |                                                                                     |                        |         |               |             |  |
| AutoCAD<br>Design and shape the world is<br>software. Create stunning 3D<br>collaborate on designs and ac<br>System Requirements | round you with the p<br>designs, speed docum<br>cess them from your m | owerful, connected design tools<br>entation, and connect with the<br>sobile device. | in AutoCAD<br>cloud to |         |               |             |  |
| I have an account SIGN IN                                                                                                    |                                                                       | I need an account<br>CREATE ACCOUNT                                                 | >                      |         |               |             |  |
| Sign in or create an account above to ge<br>Choose your version *<br>Operating system *<br>Language *                            | t started                                                             | ponownie                                                                            | logujemy               | się – S | SIGN IN       |             |  |
| You are receiving an Educational license     See more     Managing licenses for multiple campuses                                | ee more<br>See more                                                   |                                                                                     |                        |         |               |             |  |

#### INSTALL NOW

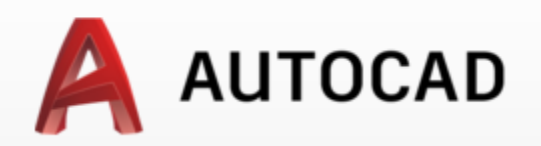

#### Ściągamy oprogramowanie AutoCad

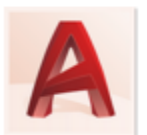

#### AutoCAD

Design and shape the world around you with the powerful, connected design tools in AutoCAD software. Create stunning 3D designs, speed documentation, and connect with the cloud to collaborate on designs and access them from your mobile device.

My account

System Requirements

Welcome back,

Sign out

DOWNLOAD AUTOCAD

AutoCAD

Connected design tools enable you to design quickly, document, and collaborate in the cloud.

#### RECOMMENDED SOFTWARE

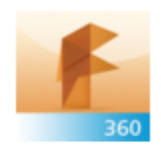

Fusion 360: 3D CAD built for the Cloud Push, pull and drag designs into the perfect shape with a single cloud-based platform.

- Integrated: Design, test and fabricate
- Connected: Built-in team collaboration
- · Accessible: Mac or PC, online or off

DOWNLOAD NOW

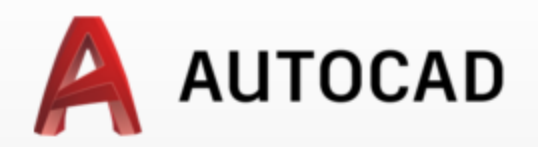

#### Wybieramy wersje oprogramowania

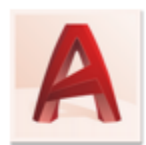

#### AutoCAD

Design and shape the world around you with the powerful, connected design tools in AutoCAD software. Create stunning 3D designs, speed documentation, and connect with the cloud to collaborate on designs and access them from your mobile device.

My account

System Requirements

Welcome back,

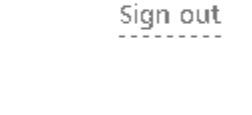

AutoCAD 2015 . Windows 32-bit ٠ Language . Language Deutsch English tinal license See more Español Français y See more Italiano Magyar ip campuses See more Polski Português Čeština Русский 日本語 简体中文 繁體中文 하구어

#### RECOMMENDED SOFTWARE

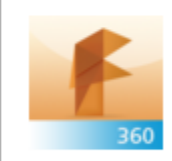

Fusion 360: 3D CAD built for the Cloud Push, pull and drag designs into the perfect shape with a single cloud-based platform.

- Integrated: Design, test and fabricate
- Connected: Built-in team collaboration
- Accessible: Mac or PC, online or off

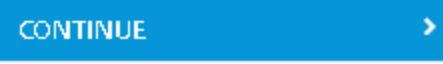

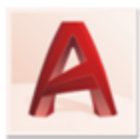

#### AutoCAD

Design and shape the world around you with the powerful, connected design tools in AutoCAD software. Create stunning 3D designs, speed documentation, and connect with the cloud to collaborate on designs and access them from your mobile device.

My account

#### System Requirements

Welcome back,

Sign out

AutoCAD 2015 

AutoCAD 2015

Vindows 32-bit

Polski

Serial number: XXX-XXXXXXX

Product key: XXXZX

otrzymujemy własny numer do oprogramowania AutoCada

Zapisujemy lub drukujemy tę stronę. Będzie później potrzebny do instalacji

\_\_\_\_\_

Files size:

Authorized usage:Install on up to 2 personal devices

2.95 GB

An email containing the license information above has been sent to you.

- + You are receiving an Educational license See more
- + Installation restrictions apply See more
- + Managing licenses for multiple campuses See more

#### RECOMMENDED SOFTWARE

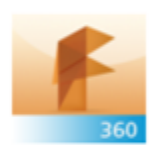

Fusion 360: 3D CAD built for the Cloud Push, pull and drag designs into the perfect shape with a single cloud-based platform.

>

- · Integrated: Design, test and fabricate
- Connected: Built-in team collaboration
- Accessible: Mac or PC, online or off

CONTINUE

INSTALL NOW

← rozpoczynami instalację

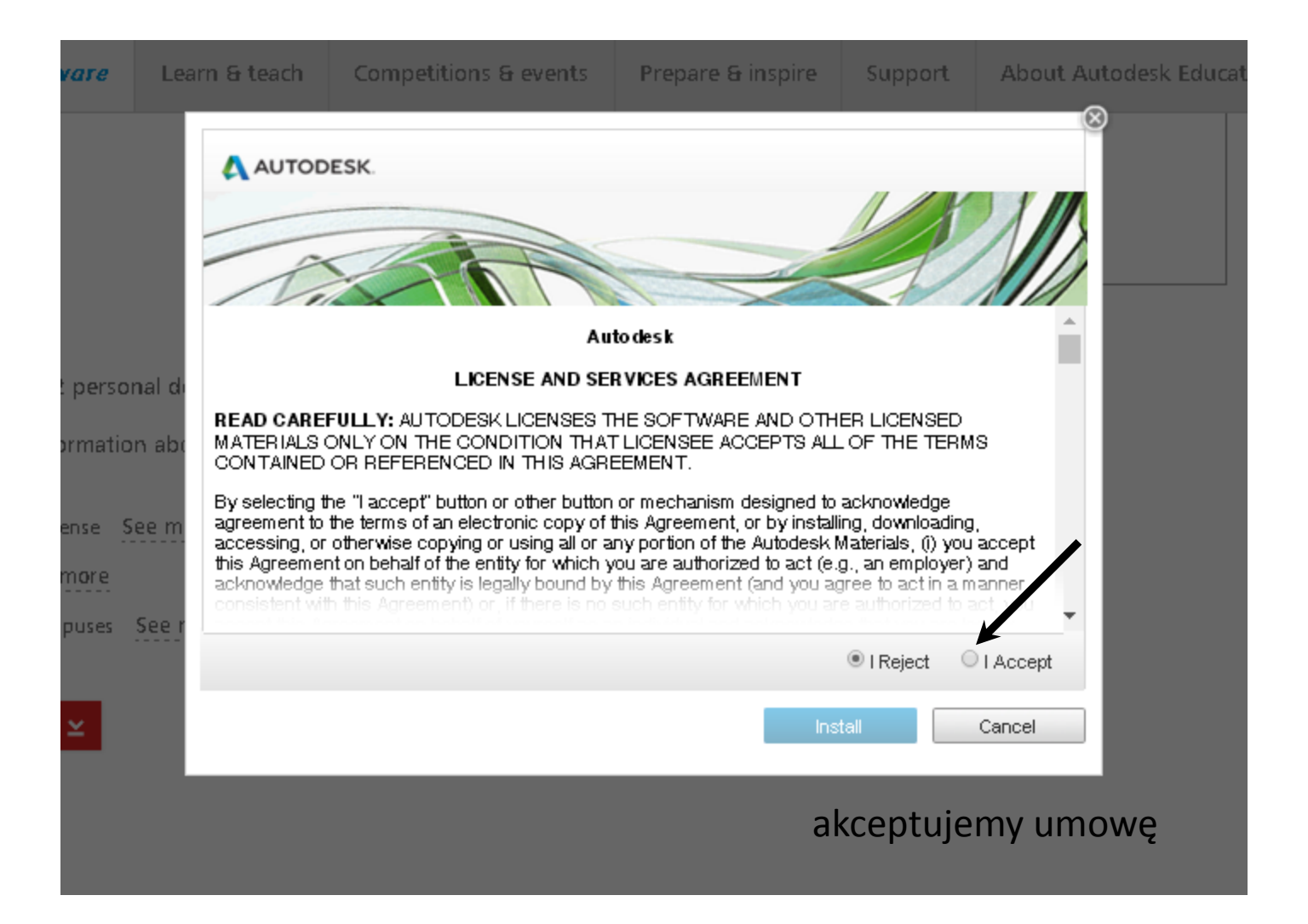

| Zapisz vr.       Image: Second Second S          | - | Zapis <mark>yw</mark> anie ja | ko                       |                                  |             | ? 🛛               |                                      |                                                      |                                  |         |
|----------------------------------------------------------------------------------------------------|---|-------------------------------|--------------------------|----------------------------------|-------------|-------------------|--------------------------------------|------------------------------------------------------|----------------------------------|---------|
| Weige bieszere   Weige bieszere   Palpit   Weige bieszere   Weige bieszere   Weige bieszer                                                                                                    | e | Zapisz w:                     |                          | ~                                | 3 🦻 🖻 🖽     | <b>•</b>          |                                      |                                                      |                                  |         |
| Image: Section of the section of the section of th |   | Moje bieżące<br>dokumenty     | zapisu                   | ijemy plik instalac              | yjny ok. 2, | 5GB               | 'n                                   |                                                      | SEARCH                           | Q       |
| Wige dokument   Wige dokument   Wige dokument   Wige dokument   Wige melses   Nawa piku:   Vin 3264bit, F1 wight PL Setup, webinster   Zapisz   Japisz   Japisz  <                                                                                                    | k | Dulpit                        |                          |                                  |             |                   | itions & events                      | Prepare & inspire                                    | Support                          | About / |
| Wijkompur     Nazwa piku:     Win 32-64bit R1 wi pl-PL_Setup webinstat     Zapisz   Zapisz jako typ:     Application <ul> <li>You are receiving an Educational license</li> <li>See more</li> <li>Hastallation restrictions apply</li> <li>See more</li> <li>Managing licenses for multiple campuses</li> <li>See more</li> </ul> INSTALL NOW <ul> <li>Not mage: Complex set the installation process:</li> <li>Complex set the installation process:</li> </ul> Problems installing? Checkout our new installer guide                                                                                                    |   | Moje dokumenty                |                          |                                  |             |                   | ur file is                           | downloadir                                           | נ<br>וg                          | ×       |
| Zapisz jako typ: Application     Anului     Anului   <                                                                                                    |   | <b>S</b><br>Mój komputer      | Nazwa pliku:             | _Win_32-64bit_R1_wi_pl-PL_Setup  | webinstal 🗸 | Zapisz            | could take a few<br>vindow open unti | r minutes so please ke<br>I the file has download    | eep<br>ded.                      | I       |
| <ul> <li>+ You are receiving an Educational license See more</li> <li>+ Installation restrictions apply See more</li> <li>+ Managing licenses for multiple campuses See more</li> <li>Download hasn't started? Retry</li> </ul>                                                                                                    |   | Noje miejsca                  | Zapisz jako typ:         | Application                      | ~           | Anuluj            | Ah<br>Sh<br>2_2016exe Ča             | ways open files of this type<br>ow in folder<br>ncel |                                  | I       |
| + Installation restrictions apply See more         + Managing licenses for multiple campuses       See more         Download hasn't started?       Problems installing?         INSTALL NOW       Retry                                                                                                    | l |                               | + You are                | receiving an Educational license | See more    | When the file     | appears, click <b>Op</b>             | en to start the installa                             | ation process.                   |         |
| Download hasn't started?         Problems installing?           INSTALL NOW         Retry         Checkout our new installer guide                                                                                                    |   |                               | + Installat<br>+ Managir | ng licenses for multiple campuse | s See more  |                   |                                      |                                                      | Ð                                |         |
|                                                                                                    | a |                               | INSTAL                   | L NOW ≚                          |             | Download ha<br>Re | sn't started?<br>?try                | Problems i<br>Checkout our nev                       | installing?<br>v installer guide | ;       |

po ściągnięciu pliku instalacyjnego instalujemy na własnym komputerze

wprowadzając otrzymany numer licencyjny

# MIŁEJ PRACY

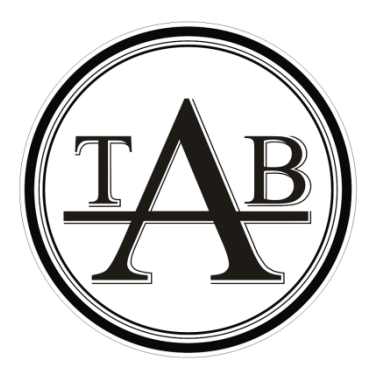